| 第2章 目的別操作手順 2-7 登録し | た予約をキャンセルする | P. 1 |
|---------------------|-------------|------|
|---------------------|-------------|------|

## 2-7 登録した予約をキャンセルする

本章は登録済みの予約情報/eAWB 情報をキャンセルする手順を説明します。本章は以下で構成されています。

| 項番        | 名称               | ページ         |
|-----------|------------------|-------------|
| 2 - 7 - 1 | 予約全量をキャンセルする     | P. 2∼       |
| 2 – 7 – 2 | コンテナ予約を一部キャンセルする | P. 4∼       |
| 2 - 7 - 3 | バラ予約を一部キャンセルする   | P. 6 $\sim$ |

| ANA FLY 🛪  | CARGO! |
|------------|--------|
| ANA 国内貨物ポー | タルサイト  |

## 2-7-1 予約全量をキャンセルする

本項では予約全量をキャンセルする手順を説明します。

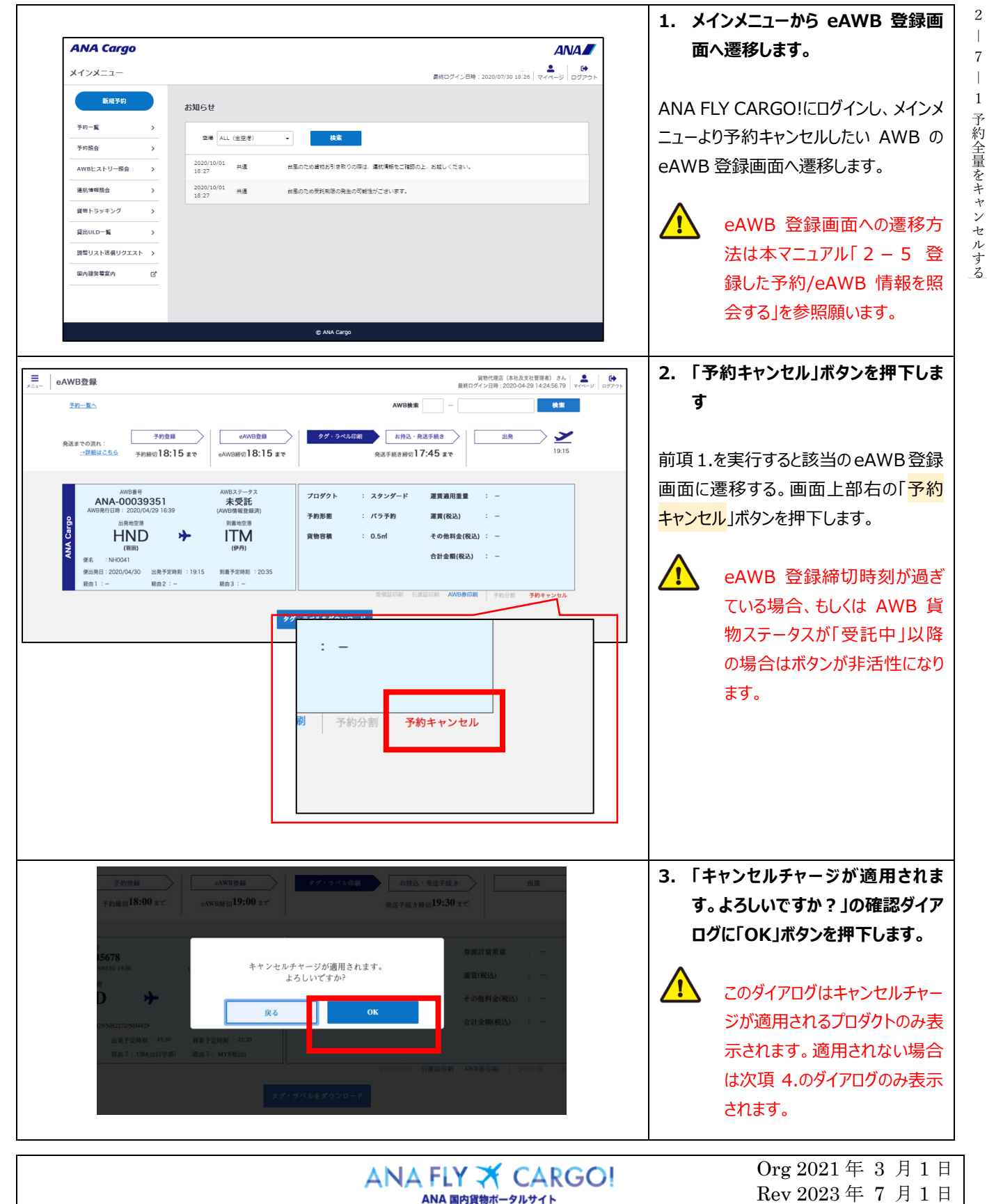

2 

7

2

登録した予約をキャンセルする

P. 2

| 第2章 目的別操作手順 2-7 登録した予約をキャンセルする                                                                                                    | P. 3                                                                                                    |
|----------------------------------------------------------------------------------------------------|----------------------------------------------------------------------------------------------------|
| <u>約登録</u><br>ijj <b>18:00 ま</b> て<br>eAWB鏡jj <b>19:00 ま</b> て<br>AWB鏡jj <b>19:00 ま</b> て<br>発送手続き師切 <b>19:30</b> まで                                                                                                    | 4. 「予約をキャンセルします。よろしい<br>ですか?」の確認ダイアログに「予約<br>キャンセル」ボタンを押下します                                                                                                    |
| 900 予約をキャンセルします。<br>第197(税込) :                                                                                                    | この操作の取消はできません。                                                                                                    |
| ようじいてきか?     その他料金(税込) ::       皮る     子約キャンセル     その他料金(税込) ::       パ20/04429     引着子取時刻 : 21:20     合計金額(税込) ::       竹2 : UBR山口字節) 経由 3 : MV/05:01)                                                                                                    | 予約キャンセルに際して、一度<br>貨物を空港にお預け後、お客様のご都合でキャンセルされる<br>場合は、取消手数料(運賃の<br>10%)をカウンターでお支払いいただきます。詳細は、貨物の<br>お引き取り時に、空港カウンター<br>担当者にご確認ください。                                |
| ANA Cargo         のののの           ●         ●         ●         ●         ●         ●         ●         ●         ●         ●         ●         ●         ●         ●         ●         ●         ●         ●         ●         ●         ●         ●         ●         ●         ●         ●         ●         ●         ●         ●         ●         ●         ●         ●         ●         ●         ●         ●         ●         ●         ●         ●         ●         ●         ●         ●         ●         ●         ●         ●         ●         ●         ●         ●         ●         ●         ●         ●         ●         ●         ●         ●         ●         ●         ●         ●         ●         ●         ●         ●         ●         ●         ●         ●         ●         ●         ●         ●         ●         ●         ●         ●         ●         ●         ●         ●         ●         ●         ●         ●         ●         ●         ●         ●         ●         ●         ●         ●         ●         ●         ●         ●         ●                                                                                                    | <ul> <li>5. eAWB登録画面でAWBステータ<br/>スが「予約キャンセル」になっている<br/>ことを確認します</li> <li>前項4.を実施すると該当のeAWB登録<br/>画面のAWBステータスが「予約キャンセ</li> </ul>                                   |
| 10年の2月<br>10年の2月<br>10年の2月 | ル」に更新されます。すべての項目が更新<br>不可の状態となります。                                                                                                    |
| 中告请 <b>€</b>                                                                                                    | キャンセルチャージ額やキャンセ<br>ルした日時を確認したい場合は<br>本マニュアル「2 - 1 6 貨物の<br>動態情報を照会する」「2 - 1<br>7予約/eAWB 情報の更新履<br>歴を照会する」を参照願いただ<br>き、メニュー「AWB ヒストリー照<br>会」内の「取消手数料」をご確<br>認ください。 |
|                                                                                                    | キャンセルした予約は復元する<br>事ができません。また同じ AWB<br>番号を使用する事もできません。新規予約からお願いいたします。                                                                                              |

2 |

7 登録した予約をキャンセルする

## 2-7-2 コンテナ予約を一部キャンセルする

本項ではコンテナ予約の一部をキャンセルする手順を説明します。

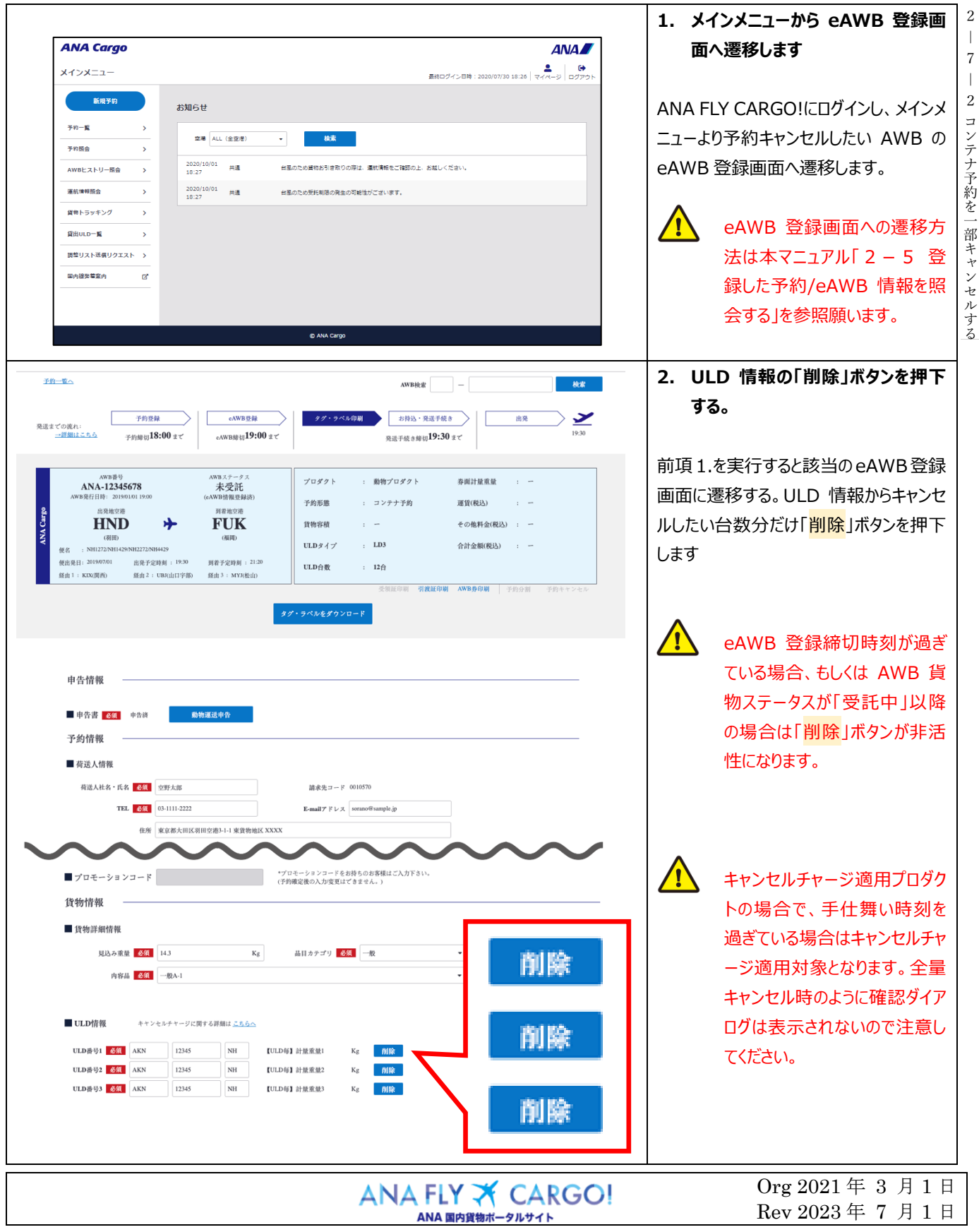

2-7 登録した予約をキャンセルする

2 - 7 登録した予約をキャンセルする

| <text><text><list-item><list-item><list-item><list-item><list-item><list-item><list-item><list-item><list-item></list-item></list-item></list-item></list-item></list-item></list-item></list-item></list-item></list-item></text></text> | <ul> <li>3.「更新」ボタンを押下して一部キャンセルを確定します</li> <li>前項 2.を実行した後に画面最下部にある「更新」ボタンを押下します。</li> <li>         ・         ・         ・</li></ul>                                                 | 2 ― 7 ― 2 コンテナ予約を一部キャ |
|----------------------------------------------------------------------------------------------------|----------------------------------------------------------------------------------------------------|-----------------------|
|                                                                                                    | <ul> <li>物ステータスが「受託中」以降の場合は更新エラーとなります。</li> <li>キャンセルチャージが適用される場合でも確認ダイアログは表示されません。</li> <li>この操作の取消はできません。</li> </ul>                                                             | ~ ンセルする               |
| チェックをつけてください。<br>全日本空輸株式<br>1予約について<br>に該当する場合<br>-ジをご確認下<br>メインメニュー<br>たスペースを利用して運送された貨物についてミニマムチャージを設定します。<br>全質出基準表をご確認ください。                                                                                                    | <ul> <li>4. コンテナ予約の一部キャンセルが完<br/>了します</li> <li>前項 3.を実行すると入力情報の更新完<br/>了を通知するダイアログが表示されます。</li> <li>メインメニューに戻る場合は「メインメニュー」ボタンを押下し、このまま入力を続ける<br/>場合には「入力を続ける」ボタンを押下します。</li> </ul> |                       |

| ANA FLY 🛪  | CARGO! |
|------------|--------|
| ANA 国内貨物ポー | -タルサイト |

P. 6

Rev 2023 年 7 月 1 日

## 2-7-3 バラ予約を一部キャンセルする

本項ではバラ予約の一部をキャンセルする手順を説明します。

| ANA Cargo ANA                                                                                                    | 1. メインメーユーから EAWB 豆球!<br>面へ遷移します     |
|----------------------------------------------------------------------------------------------------|--------------------------------------|
| ×インメニュー<br>最初ログイン日時: 2020/07/30 18:26   マイページ   ログアウト                                                                                                    |                                      |
| <b>16月7日</b> お知らせ                                                                                                    | ANA FLY CARGO!にログインし、メイン             |
| 予約一覧 ><br>空逓 ALL (全空彦) ・ 検索                                                                                                    | ー<br>っーより予約キャンセルしたい AWB              |
| 予約股合 > 2020/10/01 ++車 と思ったみ後から10年のの時代 通知後年の一部時のト とせいくだけい                                                                                                    |                                      |
| AWBとストリー語会 ) 19:27 中国 日本WCの時代の1日本(VORAL・ARIVATEC-INSWE)、ためしくにといい<br>                                                                                                    | EAWB 豆球画面へを移しより                      |
| <br>資意トラッキング →                                                                                                    |                                      |
| 貸出ULO一覧 >                                                                                                    |                                      |
| 課幣リスト送着リクエスト >                                                                                                    | eAWB 登録画面への遷移ス                       |
| 四小務治章第19<br>四小務治章第19                                                                                                    | 法は本マニュアル「2-5 3                       |
|                                                                                                    | 録した予約/eAWB 情報を問                      |
| © ANA Cargo                                                                                                    | 会する「広参昭                              |
|                                                                                                    |                                      |
| AWB### - M##                                                                                                    | 2. 貝彻 旧和 0 貝彻 谷惧」を发史                 |
| - 子豹登録                                                                                                    | まり                                   |
| 「御山ここちら」<br>予約時日18:00 まで cAWB場日19:00 まで 発送手続き帰羽19:30 まで 19:30                                                                                                    |                                      |
| AWD委号 AWB ステークス                                                                                                    | 前項1.を実行すると該当のeAWB登録                  |
| ANA-12345678 未受託<br>AWB発行田時: 201901/01 19:00 (cAWB情報未受時)<br>子伯系第 19:00:01 19:00 (cAWB情報未受時)                                                                                                    | 画面に遷移する。貨物情報の「貨物署                    |
| 山泉地空港 月常地空港 月常地空港 1900日 · 100 180 (和公式) · -                                                                                                    | 積 の値を変更する。貨物寸法を入力                    |
| (朝田) (御田) (御田) (御田) 合計金額(税込) :                                                                                                    |                                      |
|                                                                                                    |                                      |
| 現一・Analoging 現現す、Conduct Tang Alam 、Antagang 受知能印刷 引渡進作制 AWB身存制 手的分割 手的キャンセル                                                                                                    | して可法を変更します。                          |
|                                                                                                    |                                      |
| 予約情報                                                                                                    | eAWB 登録締切時刻が過                        |
| ▲ 2021日本<br>■ 2224人後部                                                                                                    | ている場合、もしくは AWB 1                     |
| -   1942 / 11 m m<br>荷送人社名・氏名 <u>660</u> ☆野太郎 崩求先コード 0010570                                                                                                    | 物ステータスが「受託中」以降                       |
| ТЕL 6/П 01-1111-2222 Е-инай 7 К и макентали в консертион и полно в консертион и полно в консерти и полно в консертион и полно в консертион и полно в консерти и полно в консертион и полно в консерти  | の提合け亦再することができ                        |
| 任所 单京都大田区羽田空港3-1-1 東貨物地区 XXXX                                                                                                    | の場合は友史することができ                        |
| ~~~~~~~~~~~~~~~~~~~~~~~~~~~~~~~~~~~~~~~                                                                                                    | せん。                                  |
| 貨物情報 ————————————————————————————————————                                                                                                    |                                      |
| ■ 貨物詳細情報                                                                                                    |                                      |
| 货物钢板 <mark></mark>                                                                                                    | / バラ予約の一部キャンセルは                      |
| 現込み変数 63 Kg 品目カテゴリ 63 一般 ・                                                                                                    | ーーーーーーーーーーーーーーーーーーーーーーーーーーーーーーーーーーーー |
| 1919年11日                                                                                                    | a.                                   |
| 支私情報/引渡し情報                                                                                                    | 2 ∘                                  |
| → ○○○○○○○○○○○○○○○○○○○○○○○○○○○○○○○○○○○○                                                                                                    |                                      |
|                                                                                                    |                                      |
| 10 1999 BOOK   1997   1997   1997   1997   1997   1997   1997   1997   1997   1997   1997   1997   1997   1997   1997   1997   1997   1997   1997   1997   1997   1997   1997   1997   1997   1997   1997   1997   1997   1997   1997   1997   1997   1997   1997   1997   1997   1997   1997   1997   1997   1997   1997   1997   1997   1997   1997   1997   1997   1997   1997   1997   1997   1997   1997   1997   1997   1997   1997   1997   1997   1997   1997   1997   1997   1997   1997   1997   1997   1997   1997   1997   1997   1997   1997   1997   1997   1997   1997   1997   1997   1997   1997   1997   1997   1997   1997   1997   1997   1997   1997   1997   1997   1997   1997   1997   1997   1997   1997   1997   1997   1997   1997   1997   1997   1997   1997   1997   1997   1997   1997   1997   1997   1997   1997   1997   1997   1997   1997   1997   1997   1997   1997   1997   1997   1997   1997   1997   1997   1997   1997   1997   1997   1997   1997   1997   1997   1997   1997   1997   1997   1997   1997   1997   1997   1997   1997   1997   1997   1997   1997   1997   1997   1997   1997   1997   1997   1997   1997   1997   1997   1997   1997   1997   1997   1997   1997   1997   1997   1997   1997   1997   1997   1997   1997   1997   1997   1997   1997   1997   1997   1997   1997   1997   1997   1997   1997   1997   1997   1997   1997   1997   1997   1997   1997   1997   1997   1997   1997   1997   1977   1977   1977   1977   1977   1977   1977   1977   1977   1977   1977   1977   1977   1977   1977   1977   1977   1977   1977   1977   1977   1977   1977   1977   1977   1977   1977   1977   1977   1977   1977   1977   1977   1977   1977   1977   1977   1977   1977   1977   1977   1977   1977   1977   1977   1977   1977   1977   1977   1977   1977   1977   1977   1977   1977   1977   1977   1977   1977   1977   1977   1977   1977   1977   1977   1977   1977   1977   1977   1977   1977   1977   1977   1977   1977   1977   1977   1977   1977   1977   1977   1977   1977   1977   1977   1977   1977   1977   1977   1977   1 | 貨物個数を変更しても取得                         |
|                                                                                                    | たスペースはキャンセルされま                       |
|                                                                                                    | <u>k</u>                             |
|                                                                                                    | /00                                  |
|                                                                                                    | -                                    |
|                                                                                                    |                                      |

ANA 国内貨物ポータルサイト

2 Ι

7 登録した予約をキャンセルする

| 第2章 目的別操作手順 2-7 登録した予約をキャンセルす                                                                                                    | る P. 7                                                                                                    |
|----------------------------------------------------------------------------------------------------|----------------------------------------------------------------------------------------------------|
| ● 部記事項 医工<br>以下含要を確認し、目産する場合はチェックをつけてください。  ・ 時内意物運動発展でのいて  ・ 活動の読んであります。これ本の場構大会性の定める場合実際構成分類によります。最新の <u>だ合き物運用を加速</u> をご場認下さい。  ・ 認知者、使なごの特徴情報を指示する場合、電磁発展等により使の変更もしくは 輸送のお願のを含せていただく場合がございます。  ボレビス部分にないます。二次に立つて  ・ ビスマムチャージについて  ・ ビスマムチャージの「  ・ ビスマムチャージの名流します。 ・ 「、「、、、、、、、、、、、、、、、、、、、、、、、、、、、、、、、、、、 | 3. 「更新」ボタンを押下して一部キャン<br>セルを確定します<br>前項 2.を実行した後に画面最下部にあ<br>る「更新」ボタンを押下します。                                               |
| ✓ AØ6##LLLLL       KB       KB                                                                                                    | <ul> <li>         ・・・・・・・・・・・・・・・・・・・・・・・・・・・・・</li></ul>                                                                |
| チェックをつけてください。                                                                                                    | <ul> <li>物ステーダスは「受託中」の場合は更新エラーとなります。</li> <li>ごの操作の取消はできません。</li> <li>イントンセルが完了します</li> </ul>                            |
| 全日本空輸株式       入力情報を更新しました。         (子釣について       大力情報を更新しました。         (ご該当する場合       メインメニュー       入力を続ける         シをご確認下       メインメニュー       入力を続ける         たスペースを利用して運送された貨物についてミニマムチャージを設定します。       会質出基準素をご確認ください。                                                                                         | 前項 3.を実行すると入力情報の更新完<br>了を通知するダイアログが表示されます。<br>メインメニューに戻る場合は「メインメニュ<br>ー」ボタンを押下し、このまま入力を続ける<br>場合には「入力を続ける」ボタンを押下し<br>ます。 |